# Mozilla Thunderbird [POP 新規設定編]

―はじめに―

メール設定前に【設定項目表】を準備し、【メールアドレス】と【パスワード】をご確認ください

—動作環境—

本マニュアルは以下の動作環境で作成しております ・OS :Windows 10

・バージョン : Mozilla Thunderbird 60.6.1

## STEP1

Thunderbird を起動します

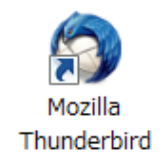

## STEP2

【メール】 をクリックします

| 🔒 т-4                |                                                                                         | <b>#</b> | - | × |
|----------------------|-----------------------------------------------------------------------------------------|----------|---|---|
| 👽 受信 🖌 🧪 作成 🖌 🖵 チャット | <ul> <li>▲ アドレス帳</li> <li>◎ タグ ∨ ♡ クイックフィルター</li> <li>Q 検索 <ctrl+k></ctrl+k></li> </ul> |          |   | ≡ |
|                      | Thunderbird                                                                             |          |   |   |
|                      |                                                                                         |          |   |   |
|                      | アカウント                                                                                   |          |   |   |
|                      | 🚘 _ アカウントのセットアップ:                                                                       |          |   |   |
|                      | 🖂 メール 🗟 チャット 🖓 ニュースグループ 🔊 フィード                                                          |          |   |   |
|                      | 新しいカレンダーを作成する                                                                           |          |   |   |
|                      |                                                                                         |          |   |   |
|                      |                                                                                         |          |   |   |
|                      |                                                                                         |          |   |   |

### STEP3

各項目に設定情報を入力、【パスワードを記憶する】にチェックを入れ、【続ける】をクリックします

|   | 項目         | 入力内容                         |
|---|------------|------------------------------|
| Α | あなたのお名前(N) | 受信者に表示される名前です                |
| В | メールアドレス(E) | 設定項目表の『メールアドレス』を入力します        |
| С | パスワード(P)   | 設定項目表の『 <b>パスワード</b> 』を入力します |

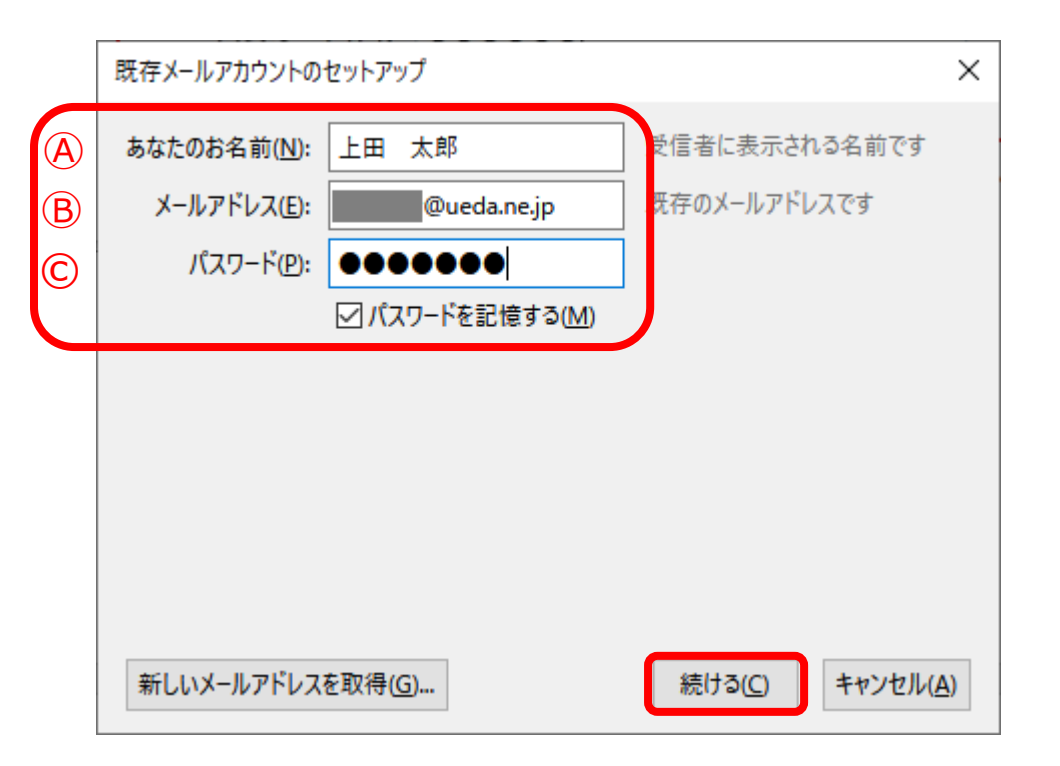

## STEP4

【POP3 (メールをコンピュータに保存)】をチェックし、【手動設定(M)】をクリックします

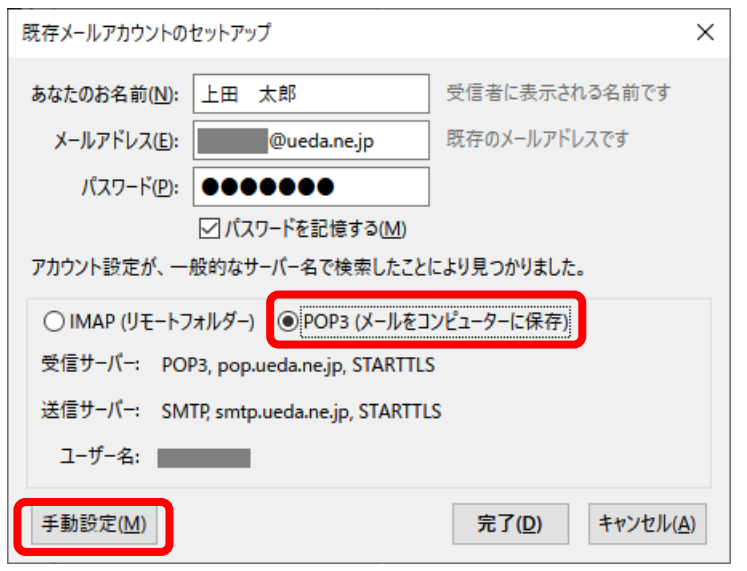

## STEP5

#### 各項目に設定情報を入力、【詳細設定(A)】をクリックします

| 項目     |        |                        | 入力内容                      |  |  |
|--------|--------|------------------------|---------------------------|--|--|
| 受信サーバー | POP3   | サーバーのホスト名              | 『 mbox.ueda.ne.jp 』を入力します |  |  |
|        |        | ポート番号                  | 『 995 』を選択します             |  |  |
|        |        | SSL                    | 『 SSL/TLS 』を選択します         |  |  |
|        |        | 認証方式                   | 『 暗号化されたパスワード認証 』を選択します   |  |  |
| 送信サーバー | SMTP   | サーバーのホスト名              | 『 mbox.ueda.ne.jp 』を入力します |  |  |
|        |        | ポート番号                  | 『 465 』を選択します             |  |  |
|        |        | SSL                    | 『 SSL/TLS 』を選択します         |  |  |
|        |        | 認証方式                   | 『 暗号化されたパスワード認証 』を選択します   |  |  |
| ユーザー名  | 受信サーバー | 設定項目表の『メールアドレス』を入力します  |                           |  |  |
|        | 送信サーバー | 設定項目表の『メールアドレス 』を入力します |                           |  |  |

| 既存メールアカウントの          | セットアップ                             |             |       |         |         | ×                                  |
|----------------------|------------------------------------|-------------|-------|---------|---------|------------------------------------|
| あなたのお名前( <u>N</u> ): | 上田 太郎                              | 受信者に表示される   | 5名前です |         |         |                                    |
| メールアドレス( <u>E</u> ): | @ueda.ne.jp                        | 既存のメールアドレス  | です    |         |         |                                    |
| パスワード( <u>P</u> ):   | •••••                              |             |       |         |         |                                    |
| アカウント設定が、一           | ☑ パスワードを記憶する(M)<br>般的なサーバー名で検索したこと | により見つかりました。 |       |         |         |                                    |
|                      | サーバーのホスト名                          | 术-          | 一卜番号  | SSL     |         | 認証方式                               |
| 受信サーバー: PO           | P3 🗸 mbox.ueda.ne.jp               | 99          | 95 ~  | SSL/TLS | ~       | 暗号化されたパスワード認証 ~                    |
| 送信サーバー: SM           | TP mbox.ueda.ne.jp                 | ~ 46        | 65 ~  | SSL/TLS | ~       | 暗号化されたパスワード認証 ~                    |
| ユーザー名: 受信            | 言サーバー: @ueda.ne                    | e.jp        |       | 送信サーバー: |         | @ueda.ne.jp                        |
| 詳細設定( <u>A</u> )     |                                    |             |       |         | 再テスト(工) | ) 完了( <u>D</u> ) キャンセル( <u>A</u> ) |

株式会社上田ケーブルビジョン

## STEP6

#### 設定は変更せず、【OK】をクリックします

| アカウント設定                                                                                                    |                                                                                                    | $\times$ |
|----------------------------------------------------------------------------------------------------|----------------------------------------------------------------------------------------------------|----------|
|                                                                                                    | サーバー設定                                                                                                    | ^        |
| サーバー設定<br>送信控えと特別なフォルダー<br>編集とアドレス入力<br>迷惑メール<br>ディスク領域<br>開封確認<br>セキュリティ<br>✓ 및 ローカルフォルダー<br>迷惑メール<br>ディスク領域<br>添 送信 (SMTP) サーバー | サーパーの種類:       POP メールサーパー         サーパー名(S):       mbox.ueda.ne.jp         ユーザー名(N):       @ueda.ne.jp         セキュリティ設定          接続の保護(U):       SSL/TLS         認証方式(I):       暗号化されたパスワード認証         サーパー設定          ビ新着メッセージがないか起動時に確認する(C)          「新着メッセージがないかど」       10 ♥ 分ごとに確認する         ビダウンロード後もサーバーにメッセージを残す(G)          ビダウンロードしたから(Q)       14 ♥ 日以上経過したメッセージは削除する         ビダウンロードしたから(Q)       14 ♥ 日以上経過したメッセージは削除する |          |
| アカウント操作( <u>A</u> ) ・                                                                                                    | メッセージの保存                                                                                                    | ,<br>,   |

システム統合のダイアログが表示された場合は、【統合をスキップ】をクリックしてください

| システム統合                                          | ×  |  |  |  |
|-------------------------------------------------|----|--|--|--|
| Thunderbird を次の既定のクライアントとして使用する:                |    |  |  |  |
| ↓ ↓ ↓                                           | ^  |  |  |  |
|                                                 |    |  |  |  |
| ✓ フィード                                          | ~  |  |  |  |
| ☑ 起動時に Thunderbird が既定のクライアントとして設定されているか確認する(A) |    |  |  |  |
| 既定として設定 統合をスキッ                                  | ップ |  |  |  |

## STEP7

セキュリティ例外の追加のダイアログが表示されたら、サーバー情報の URL: が【mbox.ueda.ne.jp:995】であることを確認し、【次回以降にもこの例外を有効にする(P)】にチェックし、【セキュリティ例外を承認(C)】をクリックします ※受信サーバーと接続するために表示されるダイアログです

| セキュリティ例外の追加                                                                    | ×                  |
|--------------------------------------------------------------------------------|--------------------|
| 例外的に信頼する証明書としてこのサイトの証明書を登録しようとしています。<br>本物の銀行、通信販売、その他の公開サイトがこの操作を求めることはありません。 |                    |
| <del>9</del> - <i>1</i> (-                                                     |                    |
| URL: mbox.ueda.ne.jp:995                                                       | 証明書を取得( <u>G</u> ) |
| 証明書の状態<br>このサイトでは不正な証明書が使用されており、サイトの識別情報を確認できません。<br><b>不明な証明書です</b>           | 表示( <u>V</u> )     |
| 安全な署名を使っている信頼できる認証局が発行されたものとして検証されていないため、このサイトの証明<br>ん。                        | 書は信頼されませ           |
| ✓ 次回以降にもこの例外を有効にする(P)                                                          |                    |
| セキュリティ例外を承認                                                                    | (C) キャンセル          |

以上で設定終了です

## 補足

初めてメールを送信する場合、セキュリティ例外の追加のダイアログが表示されたら、サーバー情報の URL: が 【mbox.ueda.ne.jp:465】であることを確認し、【次回以降にもこの例外を有効にする(P)】にチェックし、【セキュリティ 例外を承認(C)】をクリックします

※送信サーバーと接続するために表示されるダイアログです

| セキュリティ例外の追加                                                                    | × |
|--------------------------------------------------------------------------------|---|
| 例外的に信頼する証明書としてこのサイトの証明書を登録しようとしています。<br>本物の銀行、通信販売、その他の公開サイトがこの操作を求めることはありません。 |   |
| サーバー                                                                           |   |
| URL: mbox.ueda.ne.jp:465 証明書を取得( <u>G</u> )                                    |   |
| 証明書の状態                                                                         |   |
| このサイトでは不正な証明書が使用されており、サイトの識別情報を確認できません。 表示(V)                                  |   |
| 不明な証明書です                                                                       |   |
| 安全な署名を使っている信頼できる認証局が発行されたものとして検証されていないため、このサイトの証明書は信頼されません。                    |   |
| ✓次回以降にもこの例外を有効にする(P)                                                           |   |
| セキュリティ例外を承認(C) キャンセル                                                           |   |